# HOW TO DOWNLOAD The Strata title App

The Strata Title app gives you access to important building documents, invoice approvals (for those nominated with this task), lets you vote before meetings, and allows you to communicate with other key stakeholders.

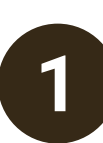

Sign up to Strata Connect

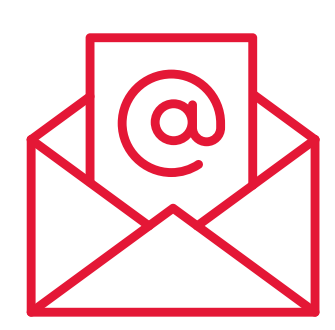

#### Get an Activation Code

Ask your Body Corporate Manager (BCM) or Body Corporate Managers Assistant (BCMA) to send you an activation email. (Check your junk folder if you don't see it.) Please note, the activation email is only valid for 7 days.

#### Activate your account

Click the link in the activation email and set your password.

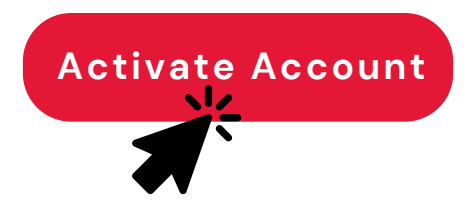

### Access Your Account Anytime

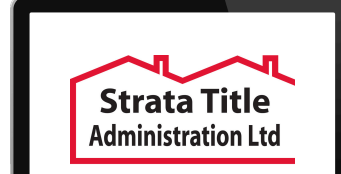

 Go to the Strata Connect webpage (<u>https://mristrataconnect.my.smata</u> .com/) directly

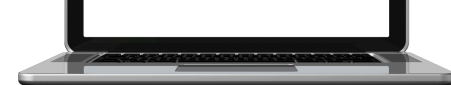

by clicking on the 'Owner Portal' link at the top of the <u>Strata Title</u> <u>Administration webpage</u> (stratatitle.co.nz)

 Enter your username (your email) and the password you set up.
Click 'Log in'.

## Download the Strata Title App

2

Download the Strata Title app from the App Store (iPhone) or Google Play (Android).

- Open the app and enter your username (your email) and password.

• Tap 'Log in'.

## Welcome to Strata Connect!